# M2L : Les stratégies de groupe - gestion de l'environnement utilisateurs de la Maison des Ligues

## Présentation

Les utilisateurs de chaque ligue doivent avoir des possibilités d'administration réduites sur les ordinateurs du réseau . A l'aide de la Console de **Gestion des stratégies de groupe**, vous allez définir plusieurs stratégies de groupe (GPO) sur l'OU de ces utilisateurs.

## Script d'ouverture de session

Vous allez créer un script appelé script.cmd contenant les commandes de création des lecteurs réseaux :

- prenez connaissance de l'exemple de stratégie de groupe utilisée dans le domaine BTSSIO,
- Créez votre script et testez-le pour vous assurer qu'il fonctionne correctement,
- Créez votre stratégie appelée Script afin que le script script.cmd s'exécute à l'ouverture de session de vos utilisateurs .

#### Exemple de GPO du domaine BTSSIO : script d'ouverture de session

#### Accès à la console de gestion des stratégies de groupe

- Gestionnaire de serveur puis menu Outils,
- choisir la console Gestion des stratégies de groupe.

| Gestionnaire de serveur    |              |                            |                                                                                                    |
|----------------------------|--------------|----------------------------|----------------------------------------------------------------------------------------------------|
| au de bord 🛛 🗸 🔊 I 🚩 Gérer |              | 🕶 🕃   🚩 Gérer              | Outils Afficher Aide                                                                                            |
|                            | BIENVENUE DA | NS GESTIONNAIRE DE SERVEUR | Analyseur de performances<br>Assistant Configuration de la sécurité<br>Centre d'administration Active Directory |
|                            | DÉMARRAGE    | 1 Configurer ce se         | Configuration du système<br>Défragmenter et optimiser les lecteurs<br>DHCP<br>Disgnostis de mémoire Windows     |
| ۵                          | RAPIDE       | 2 Ajouter des rôles e      | DNS<br>Domaines et approbations Active Directory                                                                |
|                            |              | 3 Ajouter d'autres se      | Embedded Lockdown Manager<br>Gestion de l'ordinateur                                                            |
|                            |              | 4 Créer un groupe d        | Gestion des stratégies de groupe                                                                                |
|                            |              | 5 Connecter ce serv        | Informations système<br>Initiateur iSCSI<br>Modification ADSI                                                   |

Dans le dossier **Objets de stratégie de groupe** sont listés toutes les stratégies existantes. C'est une sorte de **catalogue/bibliothèque** que vous pouvez alimenter avec de nouvelles GPO et les utiliser là où vous en avez besoin. Par exemple la stratégie de groupe **Valadon***Lecteurs*réseaux2016SIO est liée à l'OU 2016SIO.

Pour créer la GPO : \* cliquez-droit sur l'OU et choisir Créer un objet GPO

Pour modifier une GPO : \* cliquez-droit sur la GPO et choisir **Modifier...** \* par exemple, développez l'arborescence pour accéder aux scripts d'ouverture de session

\* double-cliquez sur Ouverture de session pour visualiser le script ValadonLecteursréseaux2016SIO.cmd

\* les boutons Modifier puis Parcourir vous permettent d'accéder au dossier de la GPO ou est enregistré le script :

\* cliquez-droit sur le fichier de script puis Modifier pour visualiser son contenu : <code> net use p: /DELETE > NULL net use p:

\\10.187.36.2\valadon\2016\_SIO net use w: /DELETE > NUL net use w: \\10.187.36.2\progs </code>

Explications :

- la commande **net use** permet de gérer les lecteurs réseaux,
- le paramètre suivant indique la lettre de lecteur concernée
- le paramètre /DELETE permet de supprimer la lettre du lecteur réseau,
- le paramètre > NULL permet de rediriger la réponse de la commande vers le périphérique NULL afin de ne pas l'afficher
- le paramètre \*\@IP\partage permet d'indiquer le partage réseau que l'on associe à la lettre de lecteur réseau </WRAP> ===== Restriction des actions des utilisateurs ===== Vous allez créez une stratégie appelée Restrictions pour limiter les possibilités de configuration de l'environnement de vos utilisateurs. ==== Création de la stratégie de groupe ==== Modifiez ensuite cette stratégie en éditant les paramètres adéquats dont les Modèles d'administration ou la partie Paramètres Windows de la configuration utilisateur pour définir les options suivantes : \* supprimer du menu Démarrer les Connexions réseau et accès à distance ainsi que le menu Exécuter, \* désactiver l'accès au Panneau de configuration, \* ne pas avoir accès à l'icône Tout le réseau des Favoris réseau, Rediriger le dossier Mes Documents vers le dossier personnel de cet utilisateur sur le serveur. \* configurer Internet Explorer pour avoir comme page par défaut le site www.ac-limoges.fr Vérifiez en ouvrant une session avec un compte de cette OU que la stratégie s'applique.

La mise à jour des stratégies est automatique et se fait à intervalle régulier.

Pour **forcer** la mise à jour des stratégie de groupe utiliser la commande **gpupdate** à partir d'un invite de commande.

Après la définition des différents paramètres, visualisez les propriétés de la stratégies **Restrictions** pour désactiver les **Paramètres de la configuration de l'ordinateur**. Cela accélérera l'ouverture de session puisque aucun paramètre spécifique à l'ordinateur n'a été défini. ===== Déploiement d'application===== Recherchez sur Internet un **package MSI** pour Acrobat Reader. Créez une GPO de **publication** pour déployer ce fichier MSI.

From: / - Les cours du BTS SIO

Permanent link: /doku.php/sisr1/aad4?rev=1518000330

Last update: 2018/02/07 11:45

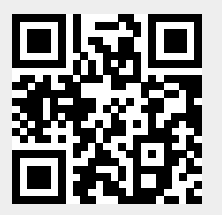